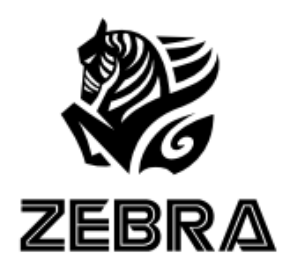

#### MiniVPN\_White (WE101VWT)

MiniVPN\_Black (BE101VWT)

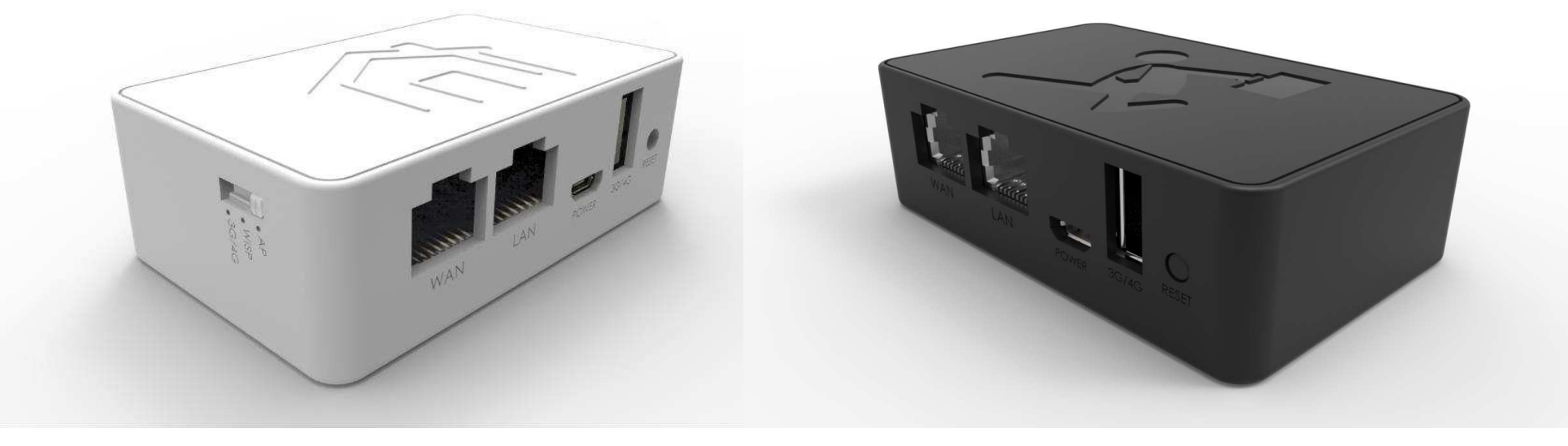

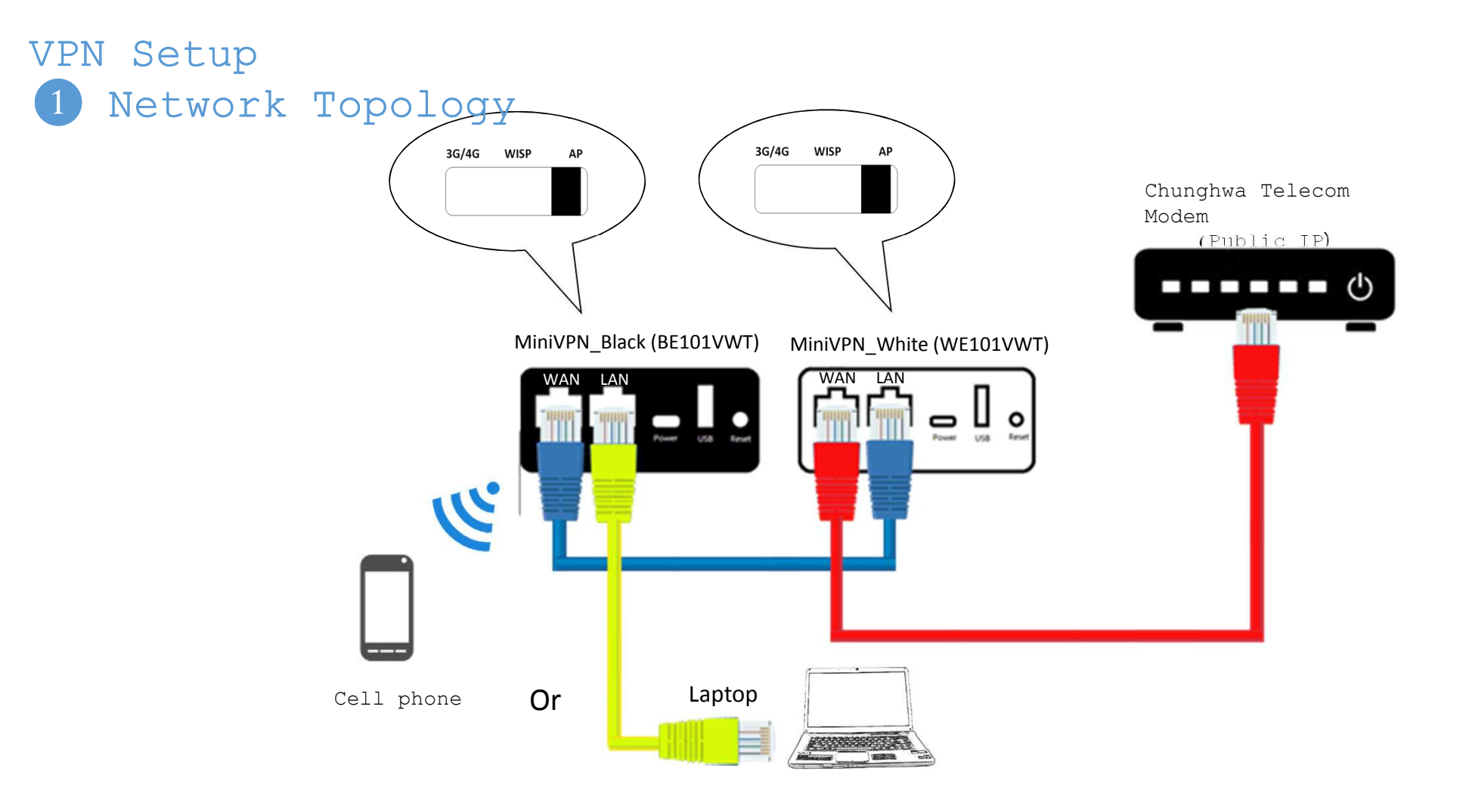

 Please connect Black and White Box as figure shown above

# VPN Setup 2 Setup via Smart Phone

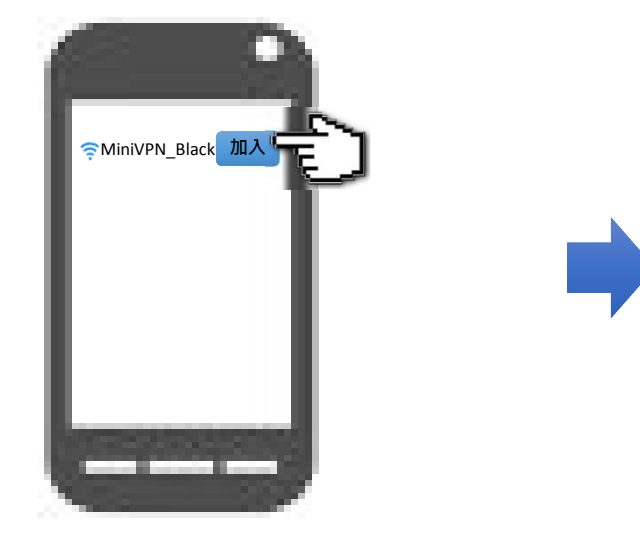

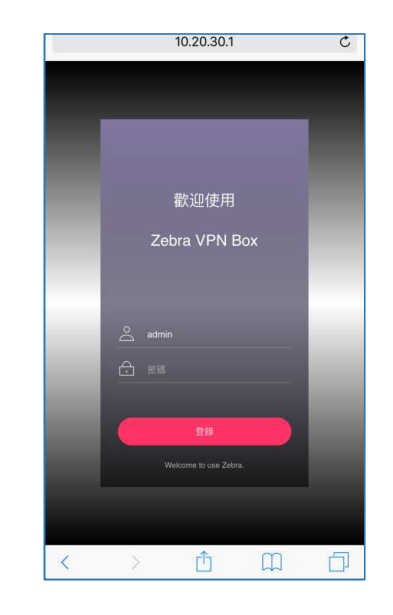

- (1) Select mobile phone configuration
- ③ Search for wireless SSIDs
- 4 Select MiniVPN-Black-xxxxx
- 5 Join MiniVPN-Black-xxxxx

2 Select Wi-Fi option, turn on Wi-Fi Open your mobile phone browser, enter 10.20.30.1

- Key-in black box password
- Default Account/Password: admin/admin

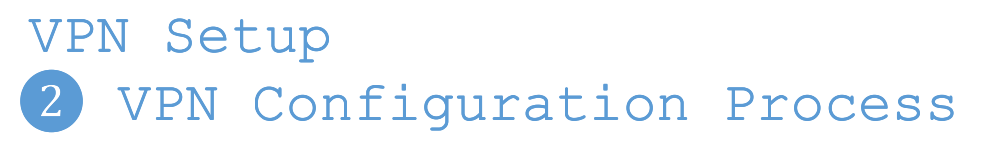

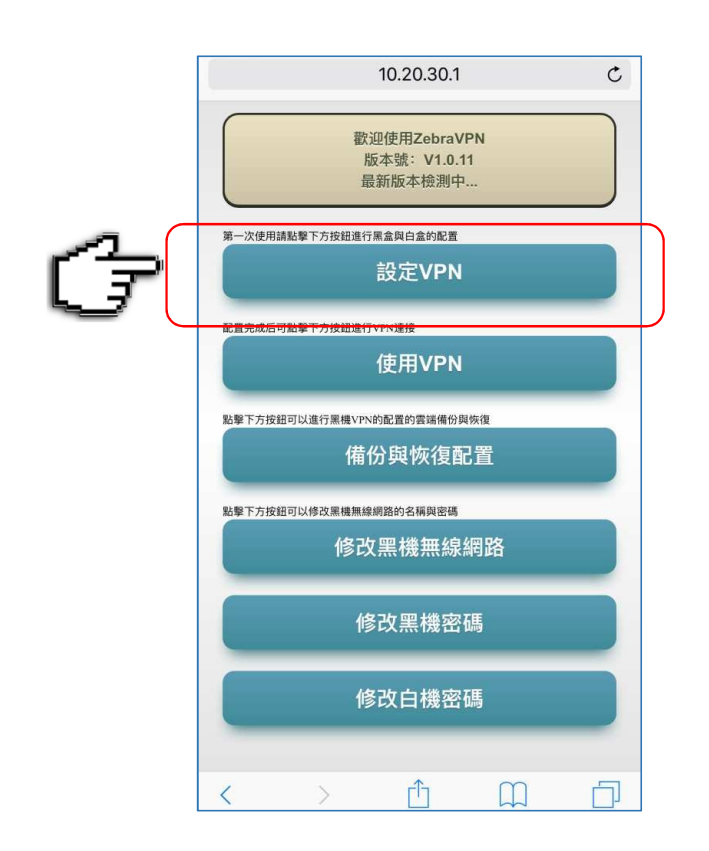

Enter VPN Configuration

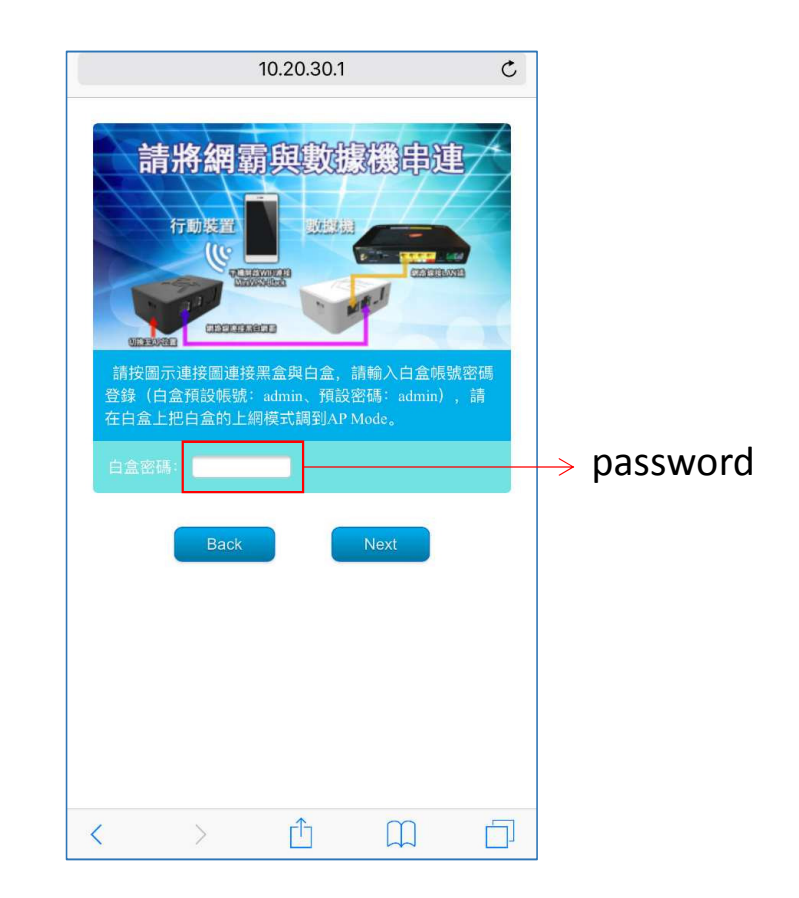

Key-in White Box password

# VPN Setup 2 VPN Configuration Process

| 10 20 30 1                       | 10.20.30.1 Č                            | 10.20.30.1 Č                   |
|----------------------------------|-----------------------------------------|--------------------------------|
| 白盒還未生成秘緯! 正在自動生成請等候10-15分變后進行配置! | <mark>黑盒谜還未擁有秘鑰文件</mark> !<br>白盒已生成秘鑰文件 | 黑盒谍還未擁有秘鑰文件!<br>白金已生成秘鑰文件      |
| Back                             | 下載秘鑰文件<br>Back                          | 下載秘鑰文件<br>Back                 |
|                                  |                                         | 秘鑰已經同步完成!<br>Complete !! close |
|                                  |                                         |                                |
| < > <u>1</u> <u>1</u>            | < > û û 🗇                               | < > 🖞 🗍 🗇                      |

Wait 5 minutes for white box To generate a key automatically Synch up the key with Black Box

(close window) Next step

# VPN Setup White Box Internet configur

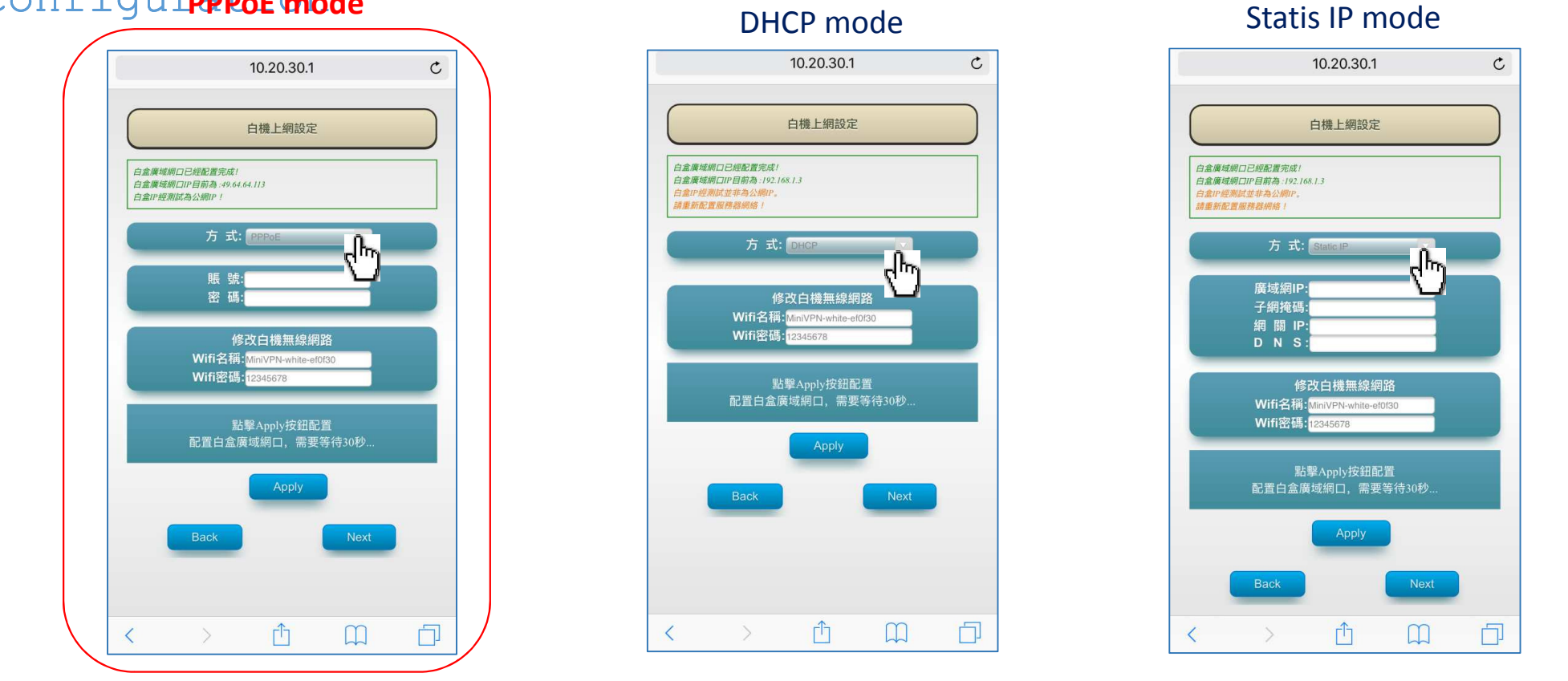

Setup White box WAN configuration according to ISP(Internet Service Provider). In general, PPPoE is used for broadband connection if your ISP is Chunghwa Telecom. White machine will prompt you whether it is a public WAN or not upon configuration applied. Private IP is not allowed in our situation. Please click on the "Next" button to proceed. Zebra Web Site: http://www.zebravpnbox.com/

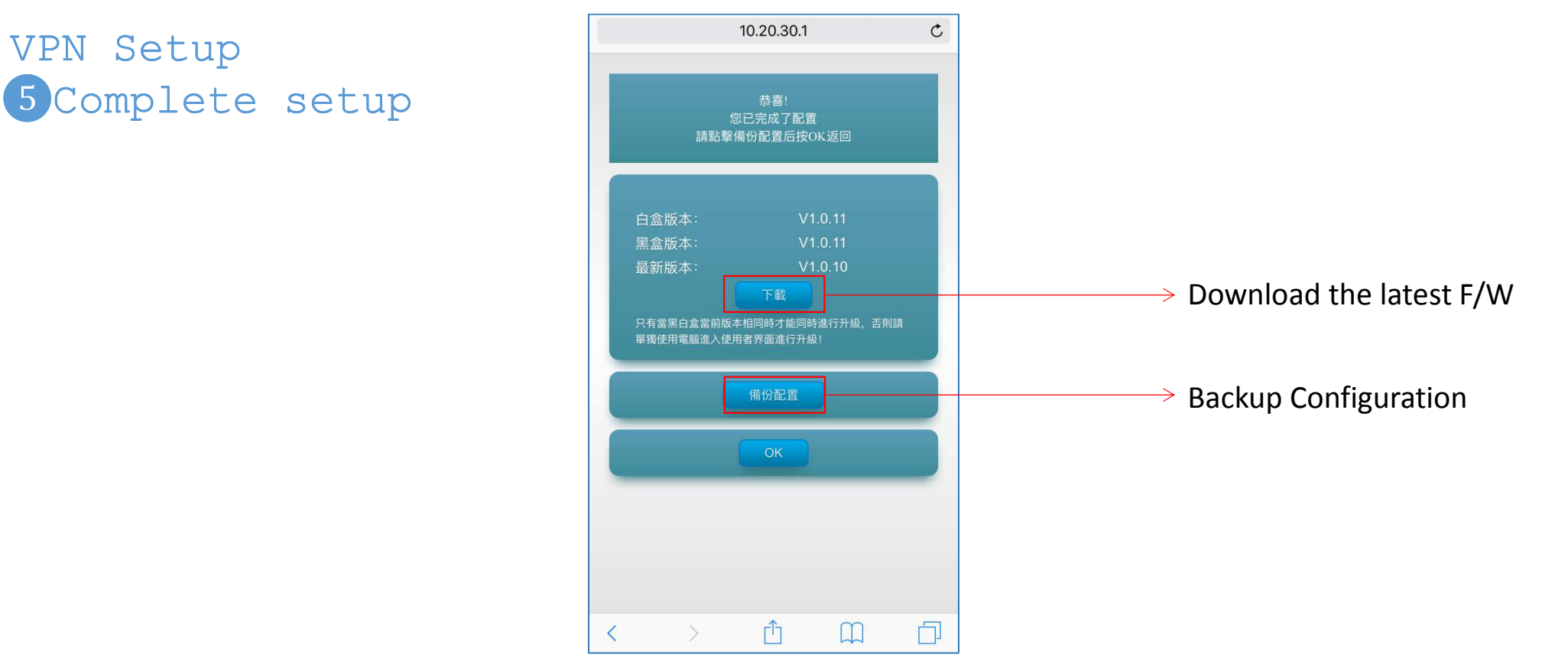

When you finish, be sure to backup the configuration to our cloud (Very important ...), firmware version number are available in the page. You can download the latest version and upgrade. Click the "OK" button to return to the main menu. You can now disconnect connection between Black and white box. You can use black box as a dedicated VPN network when travelling.

## VPN Use Case

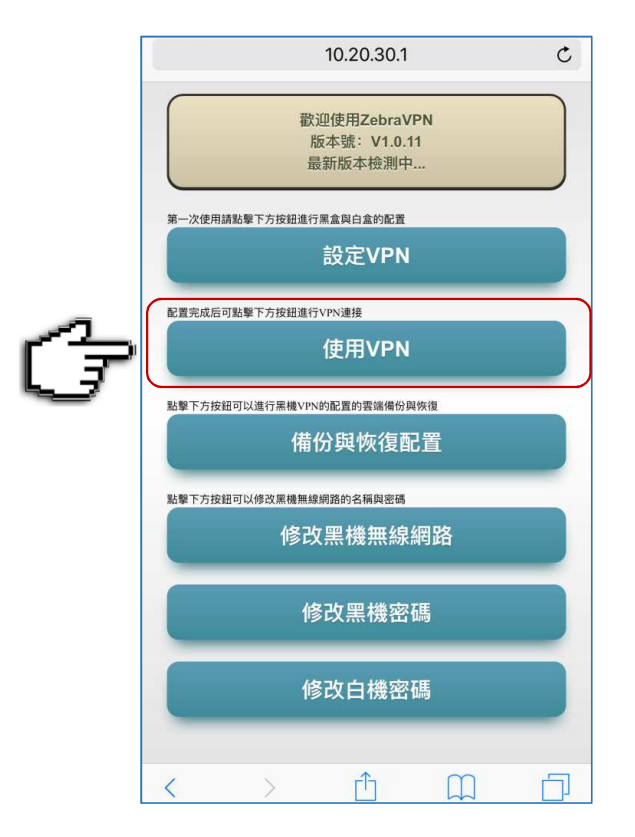

3G/4G WISP 3G/4G WISP AP AP AP Wi-Fi AP 3G/4G WISP AP LAN WAN Power USB Wi-Fi

> GUI detect router side paddles automatically. Green circle shows the current paddles position

Click "Use VPN", make sure how your black box connect to internet. Switch Black box side paddles appropriate for corresponding internet connection.

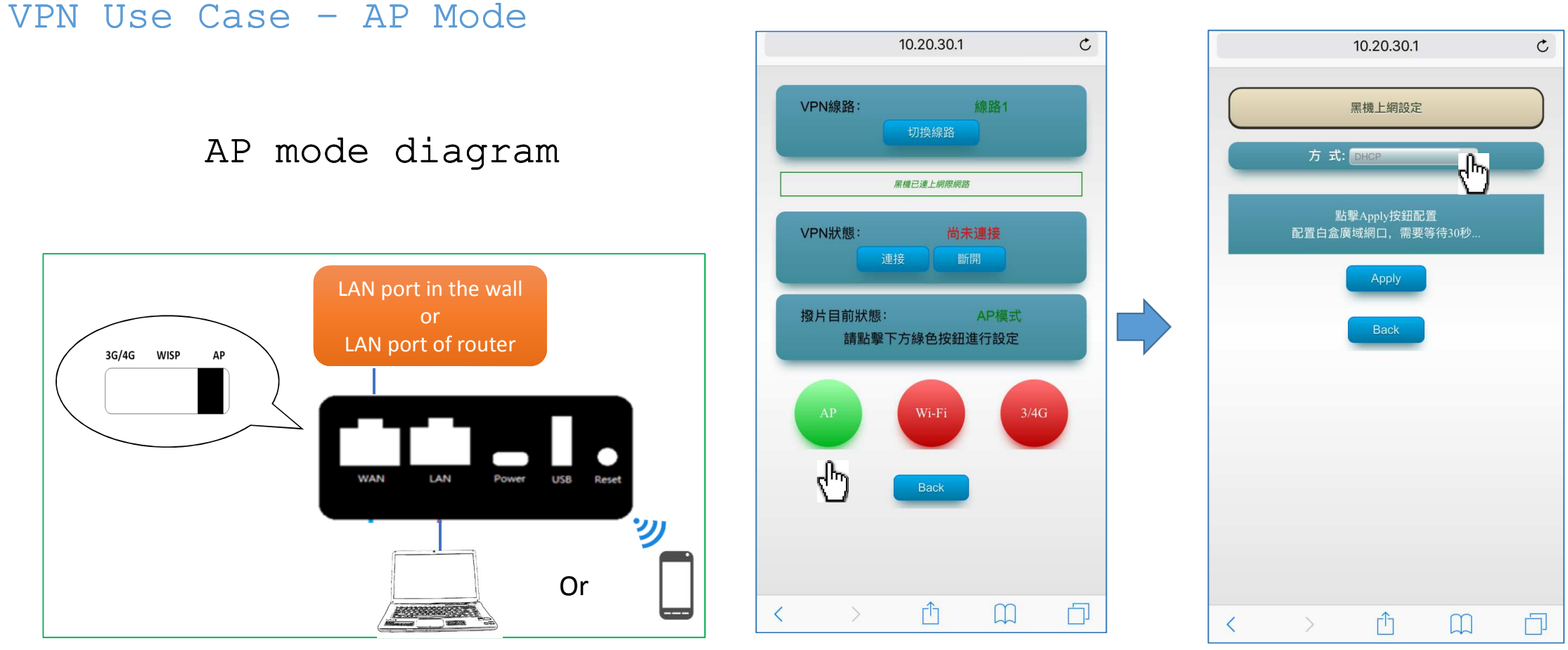

When wired internet connection is used for

Black Box, router side paddles should beselect the appropriate switched to "AP" Mode. Click the greeniAPernet connection. Set Circle to setup Internet configuration up your black box accordingly internet configuration.

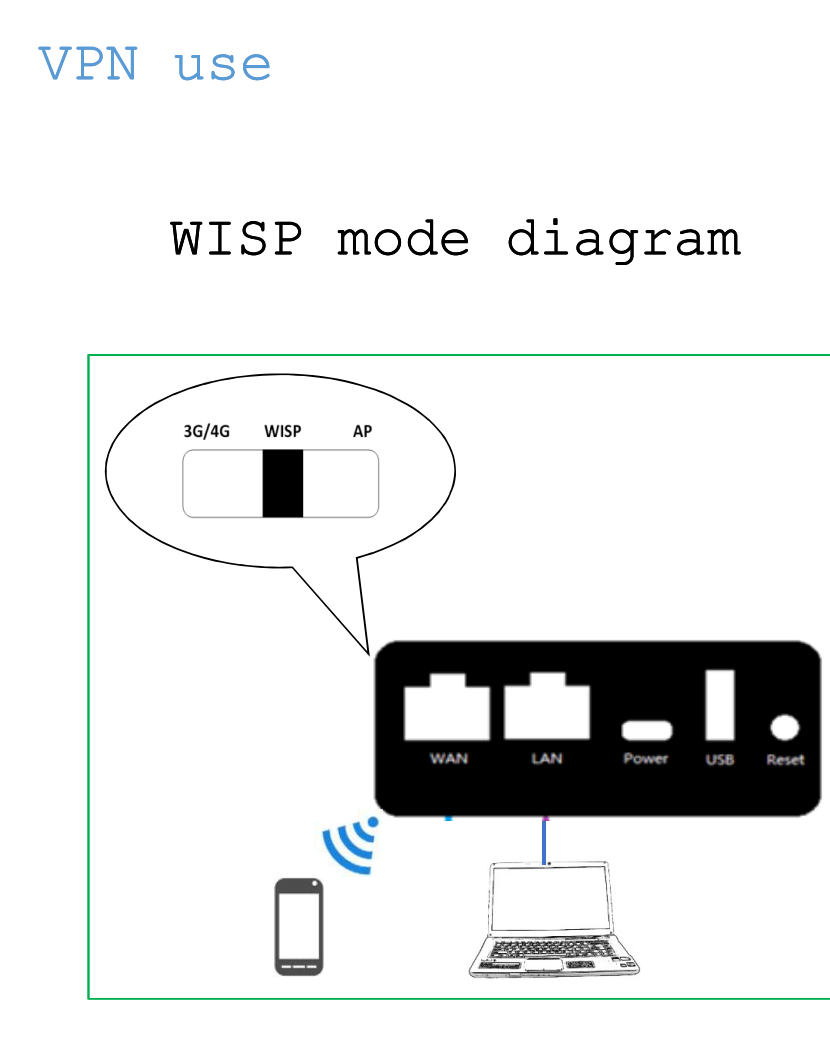

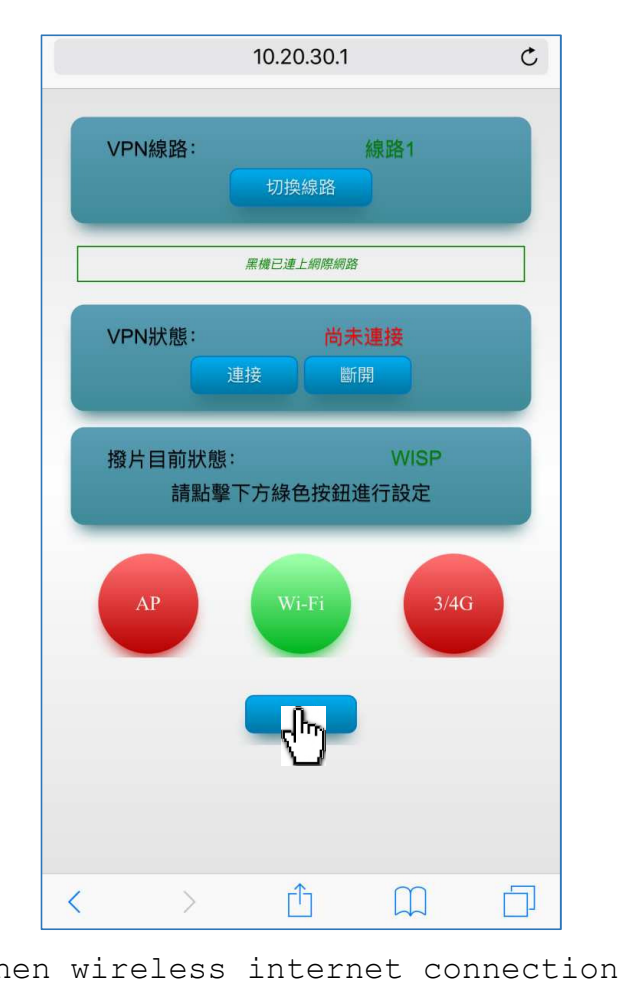

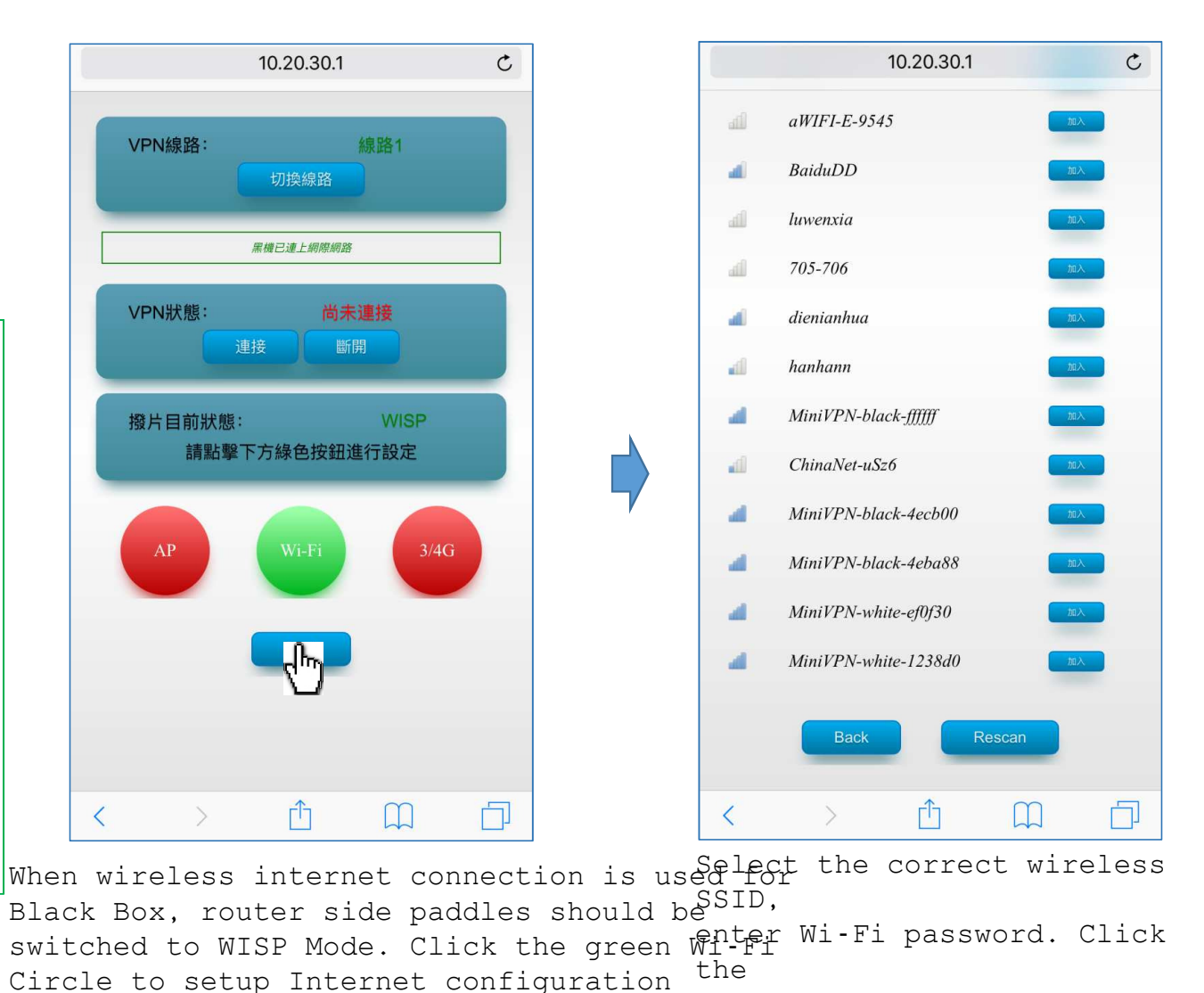

"Connect" button for Wi-Fi Access.

Zebra Web Site: http://www.zebravpnbox.com/

accordingly

Cell Phone to Black Box

## VPN use

3G/4G mode diagram

![](_page_10_Figure_2.jpeg)

![](_page_10_Picture_3.jpeg)

When 3/4 G internet connection is used for Black Box, router side paddles should be switched to 3/4 G Mode. Black Box can go on line automatically.

#### VPN use

## VPN connection

If the VPN is still not connected, please click the "Connect" button to reconnect VPN. You can see the location of black box after VPN connected. At this point, you are ready for your own VPN service.

![](_page_11_Figure_3.jpeg)

#### **Federal Communication Commission Interference Statement**

This equipment has been tested and found to comply with the limits for a Class B digital device, pursuant to Part 15 of the FCC Rules. These limits are designed to provide reasonable protection against harmful interference in a residential installation. This equipment generates, uses and can radiate radio frequency energy and, if not installed and used in accordance with the instructions, may cause harmful interference to radio communications. However, there is no guarantee that interference will not occur in a particular installation. If this equipment does cause harmful interference to radio or television reception, which can be determined by turning the equipment off and on, the user is encouraged to try to correct the interference by one of the following measures:

- Reorient or relocate the receiving antenna.
- Increase the separation between the equipment and receiver.
- Connect the equipment into an outlet on a circuit different from that to which the receiver is connected.
- Consult the dealer or an experienced radio/TV technician for help.

FCC Caution: Any changes or modifications not expressly approved by the party responsible for compliance could void the user's authority to operate this equipment.

This device complies with Part 15 of the FCC Rules. Operation is subject to the following two conditions:

- (1) This device may not cause harmful interference, and
- (2) This device must accept any interference received, including interference that may cause undesired operation.

For product available in the USA/Canada market, only channel 1~11 can be operated. Selection of other channels is not possible.

#### FCC Radiation Exposure Statement:

This equipment complies with FCC radiation exposure limits set forth for an uncontrolled environment.

This equipment should be installed and operated with minimum distance 20cm between the radiator & your body.